## INSTRUCTIVO PARA REALIZAR EL PAGO DE LA CUOTA DE FOMENTO GANADERO Y LECHERO (CFGL) POR MEDIO DEL BOTON DE PAGO PSE

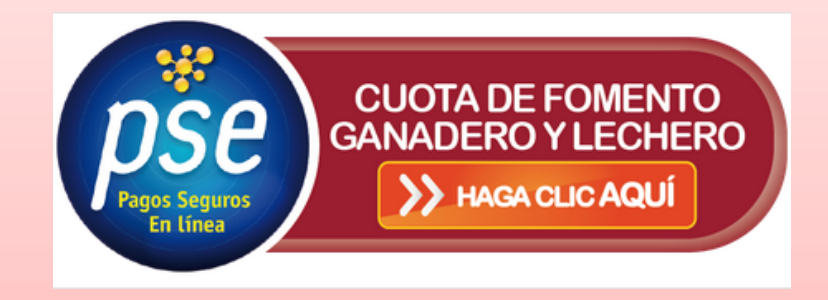

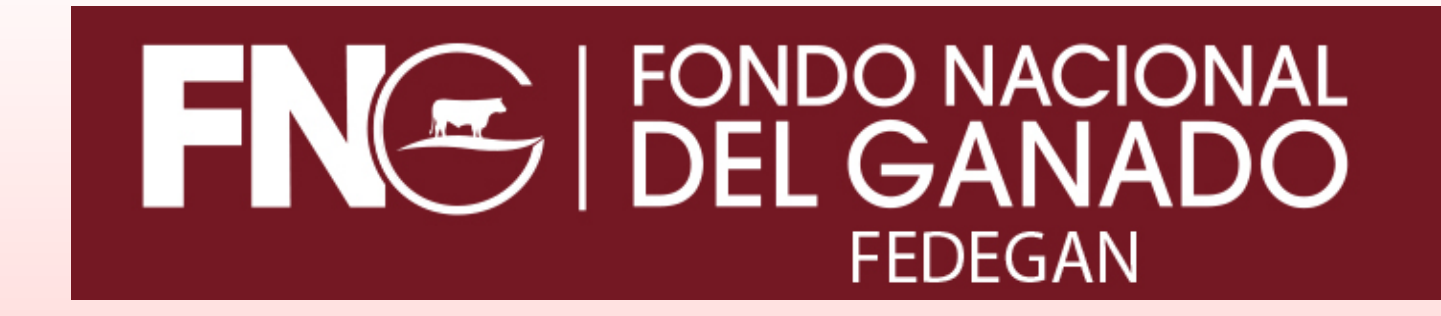

Señor recaudador a continuación encontrará las instrucciones a seguir para realizar el pago de la CFGL a través del botón de pago PSE:

 Ingrese a la página web de Fedegan – Fondo Nacional del Ganado <u>http://www.fedegan.org.co/</u>

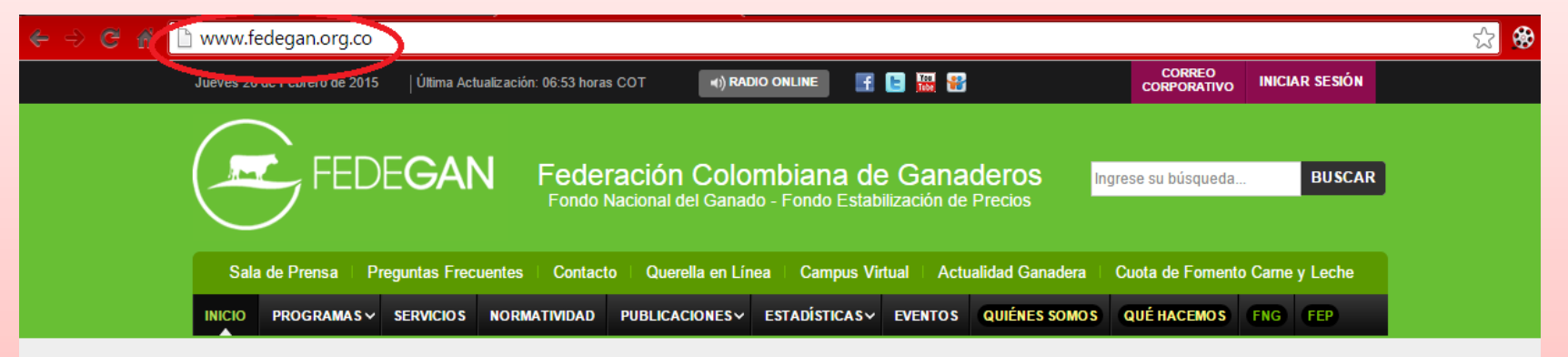

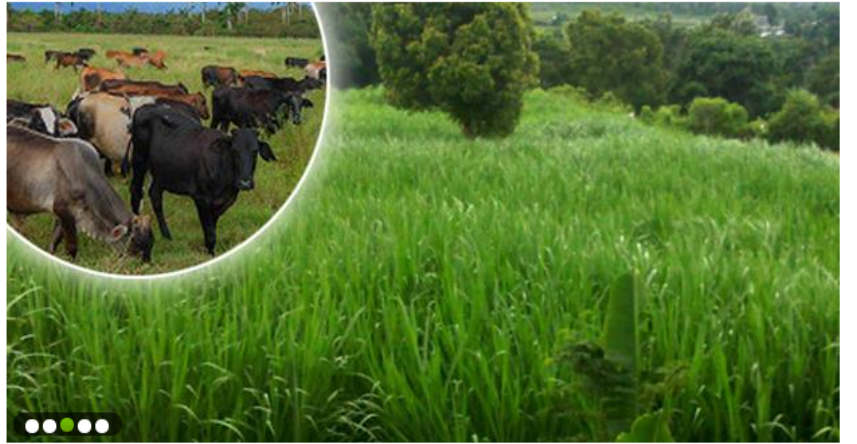

#### NOTICIA S

VER MÁS

Boletines de prensa

### King grass, pasto de corte apetecido por el ganado en el trópico

El pasto King grass se encuentra en diferentes regiones de Colombia, lo que se debe a su adaptabilidad al trópico nacional y a las bondades como alimento para el ganado de leche, carne y doble propósito.

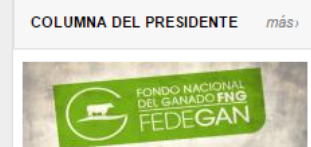

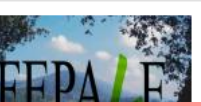

NOTICIAS

Expertos de Fepale y el sector lácteo analizarán futuro de la actividad Suscribase a la Actualidad Ganadera

## • Ubique y seleccione el botón de PAGO EN LINEA-CUOTA DE FOMENTO GANADERO Y LECHERO el cual se encuentra en la parte izquierda de la página web.

#### 🗋 www.fedegan.org.co

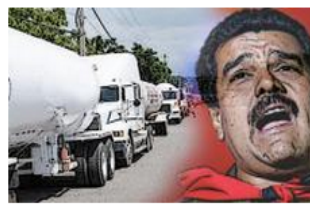

Detrás de la crisis 04 de Septiembre 2015

De regreso de Villanueva, Guajira a Valledupar, en plena crisis, viajaba con algunos amigos ganaderos, cuando, acabando de pasar un retén militar... más>

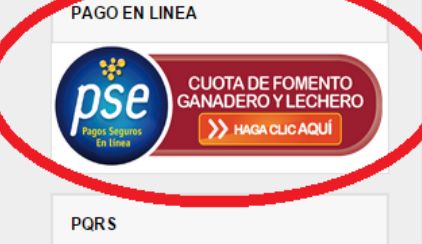

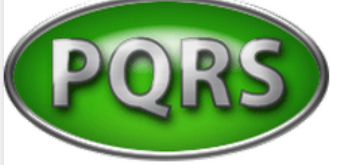

EVENTOS

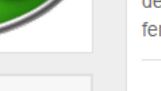

más)

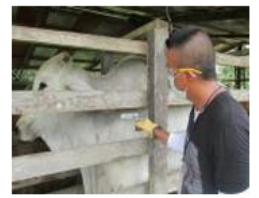

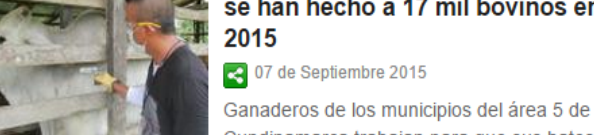

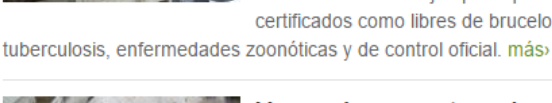

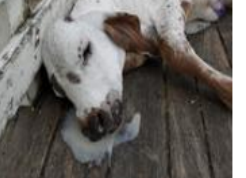

#### Verano incrementa males parasitarios y respiratorios en bovinos

certificados como libres de brucelosis y

Q 07 de Septiembre 2015

El verano trae consigo consecuencias para la salud del ganado bovino. Las altas temperaturas y la debilidad de los rumiantes los hace más

vulnerables a padecer por distintas patologías. Si su ganado está en la región Caribe, tome medidas de precaución, recomiendan profesionales del FNG.

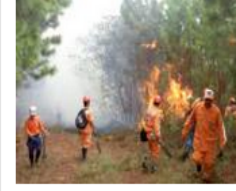

nás>

#### Agua y comida son cada vez más escasas en Huila por el verano

07 de Septiembre 2015

Una grave crisis viven 5 municipios del departamento por cuenta de las altas temperaturas que los vienen golpeando desde hace varios meses atrás. Escasez de agua, falta

de pasturas, caída en la producción e incendios forestales, son algunos de los fenómenos que se vienen presentando en la región. más»

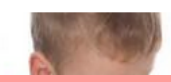

7 mitos sobre el consumo de leche. según un experto de Fepale

## **Actualidad Ganadera** Pruebas de brucelosis y tuberculosis se han hecho a 17 mil bovinos en ENVIAR LEY 1712 Cundinamarca trabajan para que sus hatos sean Transparencia de Acceso a la Información Pública Nacional CÓDIGO BUEN GOBIERNO Código Buen Gobierno

#### INFORMACIÓN

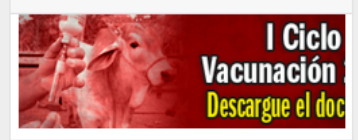

#### PUBLICIDAD

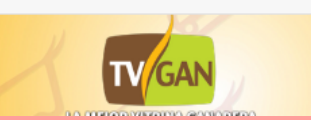

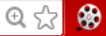

 En el Sistema de Pago en Línea de la CFGL, ingrese su NIT- Sin el Digito de Verificación D.V- con su correspondiente CLAVE. Finalice la acción en el botón ENTRAR.

| 😔 🔶 🧭 👬 🗋 pagosenlinea.fedegan.org.co/fedegan/                        | ☆ 😵    |
|-----------------------------------------------------------------------|--------|
| FINE FONDO NACIONAL<br>DEL GANADO<br>FEDEGAN                          | Acceso |
| SISTEMA DE PAGO EN LÍNEA - CUOTA DE FOMENTO GANADERO Y LECHERO        |        |
|                                                                       |        |
| Bienvenido al Sistema de Pago en Línea del Fondo Nacional del Ganado. |        |
| Para ingresar debe acceder digitando el número de NIT.                |        |
| Ingrese su NIT                                                        |        |
| aqui su NIT                                                           |        |
| Ingrese su Clave                                                      |        |
| aquí su Clave                                                         |        |
| Entrar                                                                |        |
| Este sitio usa tecnología                                             |        |
| Dagos <b>onling ⊘</b><br>™ Payu                                       |        |

- Corrobore que los datos de su empresa sean los correctos.
- Seleccione el AÑO y MES que va a reportar y pagar.
- Seleccione el **CONCEPTO A PAGAR**, ya sea carne o leche.

(nota: El sistema PSE guarda el historial de pagos de la CFGL realizados por este medio, usted podrá consultarlos luego de identificarse e ingresar en el sistema. Para esto seleccione el botón "**Ver historial de transacciones**")

| 😋 🐔 🗋 pagosenlin | ea.fedegan.org.co/fedegan/                                                                                                    | Q 🕁 😵 🔳                      |
|------------------|----------------------------------------------------------------------------------------------------|------------------------------|
|                  | FINE FONDO NACIONAL<br>DEL GANADO<br>FEDEGAN                                                                                                    | Acceso<br>Cambiar clave      |
|                  | SISTEMA DE PAGO EN LINEA - CUOTA DE FOMENTO GANADERO Y LECHERO                                                                                                    | Salir                        |
|                  | Procesando NIT 890982238 MUNICIPIO-CAÑASGORDAS     Ver historial de transacciones     A continuación, seleccione el año y declare los datos solicitados para continuar con el pago.   Áño de Recaudo     Mes     Seleccionar     Seleccionar     Este stio usa tecnología | Valor a Pagar:<br>Ir a Pagar |

# **CONCEPTO A PAGAR: CARNE**

- Seleccione el **DEPARTAMENTO** y **MUNICIPIO DE PROCEDENCIA** de las cabezas de ganado.
- Ingrese el **NUMERO DE CABEZAS** a reportar y pagar.
- Finalice la acción seleccionando el botón AGREGAR.

(nota: Si existen varios lugares de procedencia realizar la misma acción)

• Discrimine e ingrese el NUMERO DE CABEZAS MACHOS y el NUMERO DE CABEZAS HEMBRAS.

<u>(nota: El número total de cabezas debe ser igual al discriminado entre machos y hembras, de lo contrario el sistema no le permitirá continuar con la operación)</u>

- Con base en los datos reportados el sistema calcula y muestra el VALOR RECAUDADO.
- Si esta consignando fuera de la fecha límite de pago, usted puede liquidar e ingresar los respectivos INTERESES DE MORA del mes que esta reportando y pagando.

<u>(nota: Si tiene alguna novedad que informar sobre el valor que está reportando y pagando por favor ingrésela en la casilla de OBSERVACIONES)</u>

 Verifique que el VALOR TOTAL sea correcto y finalice la acción seleccionando el botón IR A PAGAR.

## **CONCEPTO A PAGAR: CARNE**

Salir

Valor a Pagar: \$167.118

ir a Pagar

#### SISTEMA DE PAGO EN LÍNEA - CUOTA DE FOMENTO GANADERO Y LECHERO

| Procesando NIT: 890982                  | 2238      | MUNICIPIO-CAÑ                  | ASGORDAS                 |              |      |
|-----------------------------------------|-----------|--------------------------------|--------------------------|--------------|------|
| Ver historial de transacciones          |           |                                |                          |              |      |
| A continuación, seleccione el año y deo | are los ( | datos solicitados para continu | iar con el pago.         |              |      |
| Año de Recaudo                          |           | Mes                            | Concepto a               | pagar        |      |
| Cambiar Año 2013                        |           | Cambiar Mes Febrero            | ▼ Cuota Fomento Carne ▼  |              |      |
| Concepto Carne                          |           |                                |                          |              |      |
| Orig                                    | en o pr   | ocedencia de las cabe          | ezas de ganado sacrifica | do           |      |
| Departamento                            |           | Municipio                      | No. de Cab               | ezas         |      |
| Seleccionar                             |           | Seleccionar •                  | 0                        | Agr          | cgar |
| Departamento                            |           | Municipio                      | No. de C                 | abezas       |      |
| Antioquia                               |           | Amagá                          | 3                        |              | 1    |
| Caldas                                  |           | Belalcázar                     | 8                        |              | Ť    |
| No. Cabezas Machos                      | N         | o. Cabezas Hembras             | No. Total Cabezas        | Valor Recauc | lado |
| 3                                       | 8         |                                | 11                       | 162.118      |      |
| Observaciones:                          |           | <                              | Intereses de Mora        | 5.000        |      |
|                                         |           | li.                            | Valor Total              | \$167.118    |      |
|                                         |           | Este sitio usa teo             | nología                  |              |      |
|                                         |           | [12]OS <mark>ON</mark> []      | IIB 🤣                    |              |      |

# **CONCEPTO A PAGAR: LECHE**

- Seleccione el **DEPARTAMENTO** y **MUNICIPIO DE PROCEDENCIA** de la leche.
- Ingrese el **NUMERO DE LITROS** a reportar y pagar.
- Ingrese el VALOR RECAUDADO según el número de litros que se reportan.
- Finalice la acción seleccionando el botón AGREGAR.

(nota: Si existen varios lugares de procedencia realizar la misma acción)

- Con base en los datos ingresados el sistema muestra y calcula el NUMERO TOTAL DE LITROS DE LECHE, el VALOR TOTAL COMPRAS DE LECHE y el VALOR TOTAL RECAUDO LECHE.
- Si esta consignando fuera de la fecha límite de pago, usted puede liquidar e ingresar los respectivos INTERESES DE MORA del mes que esta reportando y pagando.

<u>(nota: Si tiene alguna novedad que informar sobre el valor que está reportando y pagando por favor ingrésela en la casilla de OBSERVACIONES)</u>

 Verifique que el VALOR TOTAL sea correcto y finalice la acción seleccionando el botón IR A PAGAR.

## **CONCEPTO A PAGAR: LECHE**

Salir

Valor a Pagar: \$487.500

ir a Pagar

#### SISTEMA DE PAGO EN LÍNEA - CUOTA DE FOMENTO GANADERO Y LECHERO

| Procesando NIT: 89               | 00982238 MUNICIPI                    | O-CAÑASGORDA                                           | s                           |                     |       |
|----------------------------------|--------------------------------------|--------------------------------------------------------|-----------------------------|---------------------|-------|
| Ver historial de transaccion     | ICS                                  |                                                        |                             |                     |       |
| A continuación, seleccione el ar | io y declare los datos solicitados p | ara continuar con el pago.                             |                             |                     |       |
| Año de Recaudo Cambiar Año 2014  | Mes<br>Cambiar Mes                   | Junio 🔻                                                | Concepto a pa<br>Cuota Fome | gar<br>nto Leche 🔻  |       |
| Concepto Leche                   | rigen o procedencia de la            | leche sobre la cual se                                 | e efectúa el pa             | ago                 |       |
| Departamento                     | Municipio                            | No. de Litros                                          | Valor                       | Recaudado           |       |
| Seleccionar                      | ▼ Seleccionar ▼                      | 0                                                      | 0                           | Ag                  | regar |
| Departamento                     | Municipio                            | No. de Litros                                          | Val                         | or Recaudado        |       |
| Atlántico                        | Juan de Acosta                       | 90.000                                                 |                             | \$472.50            | ) 🗄   |
| No. Tot                          | al de litros de leche                | Valor total con                                        | npras de leche              | Valor total Recaudo | Leche |
| 90.000                           |                                      | 63.000.000                                             |                             | 472.500             |       |
| Observaciones:                   |                                      | Intereses de M                                         | ora                         | 15.000              |       |
| EJMEPLO                          |                                      | // Valor Total                                         |                             | \$487.500           |       |
|                                  | Este<br>[]AJJ                        | e sitio usa tecnología<br>DS <b>DIL</b> LIDG<br>V PALL |                             |                     |       |

Luego de tener definido el **VALOR A PAGAR**, seleccione la entidad bancaria con la que realiza su pago. Para esto debe dar doble clic en la zona **SELECCIONADA BOTON PSE**.

| < 🔿 🧭 🚰 🎦 Pagosonline.net S.A. [CO] https://gateway.pagosonline.net/apps/gateway/index.html | F 🔂 🍪 |
|---------------------------------------------------------------------------------------------|-------|
| FINE FONDO NACIONAL<br>DEL GANADO<br>FEDEGAN                                                |       |
| 1 Descripción de la venta                                                                   |       |
| Referencia:         1441664139 - 652325705           Valor:         \$ 487,500.00           |       |
| Descripción: Pagos en linea Fedegan                                                         |       |
| 2 Seleccione la entidad con la que realizará su pago                                        |       |
| Con su cuenta corriente o de aborros                                                        |       |
| Banco de Occidente BANCO CNB SUDAMERIS                                                      |       |
| Para cancelar esta transacción haga click <u>aquí</u>                                       |       |
| Si desea conocer el estado de una transacción por favor haga <u>clic aquí.</u>              |       |
| Al hacer click usted está aceptando nuestros <u>Términos y condiciones.</u>                 |       |

PagosOnline.net Versión {core: 3.11.9 - web: 3.11.9} Pagosonline.net S.A todos los derechos reservados Ingrese los datos requeridos para realizar el pago. Finalizado esto seleccione el botón **PAGAR.** <u>(nota: Sino se ingresan todos los datos el sistema no le permitirá continuar con la operación)</u>

– 🔶 🍘 🚰 🕒 Pagosonline.net S.A. [CO] https://gateway.pagosonline.net/apps/gateway/pse.html;jsessionid=BB549E59779AB805050F6D8DC00DF97F.gatewayNodo2? ☆ 🚷

| FONDO NACIONAL<br>DEL GANADO<br>FEDEGAN                                                            | Teléfono: (571) 5782020 Ext.528<br>e-mail: <u>vvargas@fedegan.org.co</u> .<br>Bogotá - Colombia |
|----------------------------------------------------------------------------------------------------|-------------------------------------------------------------------------------------------------|
| 1 Descripción de la venta                                                                          |                                                                                                 |
| Referencia: 1441664139 - 652325                                                                    | 705                                                                                             |
| Valor: \$ 487,500.00                                                                               |                                                                                                 |
| Descripción: Pagos en linea Fedega                                                                 | an                                                                                              |
| 2 Por favor ingrese los datos de la transacción                                                    |                                                                                                 |
| Con su cuenta corr                                                                                 | iente o de ahorros                                                                              |
| Tipo de cliente (*)                                                                                | Persona natural 🔻                                                                               |
| Banco (*)                                                                                          | BANCO AGRARIO                                                                                   |
| Nombres (*)                                                                                        | MUNICIPIO-CAÃ'ASGORDAS                                                                          |
| Tipo de documento de identificación (*)                                                            | Cédula de Ciudadanía 🔻                                                                          |
| Documento de identificación (**)                                                                   | 890982238                                                                                       |
| Teléfono (*)                                                                                       |                                                                                                 |
| Correo electrónico (*)                                                                             | canaum01@hotmail.com                                                                            |
| (*) Campos requeridos. (**) Requerido sin guiones, puntos, comas u o                               | tro caracter especial.                                                                          |
| Para realizar el pago usted debe tener su cuenta habilitad<br>ag                                   | da en el banco. <u>Para obtener mayor información haga clicuí.</u><br>an                        |
| Para cancelar esta tran                                                                            | sacción haga click <u>aquí</u>                                                                  |
| Si desea conocer el estado de una t<br>Al hacer click usted está aceptando nuestros <u>Término</u> | ransacción por favor haga <u>clic aquí.</u><br>. <mark>s y condiciones.</mark>                  |

PagosOnline.net Versión {core: 3.11.9 - web: 3.11.9} Pagosonline.net S.A todos los derechos reservados Finalmente el sistema lo envía a la página web de la entidad bancaria seleccionada, es de tener en cuenta que el proceso es 100% seguro y maneja archivos encriptados. Digite la información requerida por su banco y realice el pago.

| 🔶 😑 🧭 🏭 🙆 https://www.avvillas.com.co/Banking/pb/logon?a=00010524&trazabilityCode=146466982                                                                                                    | ☆ 🏶 ≡                                           |
|----------------------------------------------------------------------------------------------------|-------------------------------------------------|
| S I                                                                                                    | Banco AV Villas                                 |
| Ingreso a transacciones - Pagos de Servicios Electrónicos                                                                                                    |                                                 |
| Esta pantalla le permite ingresar sus datos para realizar pagos por Internet.                                                                                                    | * Comes converte                                |
|                                                                                                    | Campo requendo                                  |
| Usuario: *<br>Contrasciia: *                                                                                                    |                                                 |
| Volver at Connercio                                                                                                    | Ingresar II                                     |
| Recomendamos utilizar versiones de navegador: Internet Explorer 8, Firefox 26 y Chrome 31 o superiores. Si la versión de su navegador es inferior, por favor actualicelo en el link resp                                                                                                    | ectivo.                                         |
| El Banco actúa como intermediario para el pago del producto o servicio que usted ha seleccienado. Por ende, el Banco queda exonerado de toda responsabilidad por los pequicio<br>calidad del producto por parte del proveedor. Por ello cualquier reclamación la debe efectuar directamente al proveedor. | os generados por incumplimiento en la entrega o |
|                                                                                                    |                                                 |
|                                                                                                    |                                                 |
|                                                                                                    |                                                 |
|                                                                                                    |                                                 |
|                                                                                                    |                                                 |
|                                                                                                    |                                                 |
|                                                                                                    |                                                 |
|                                                                                                    |                                                 |
|                                                                                                    |                                                 |
|                                                                                                    |                                                 |
|                                                                                                    |                                                 |
|                                                                                                    |                                                 |
|                                                                                                    |                                                 |

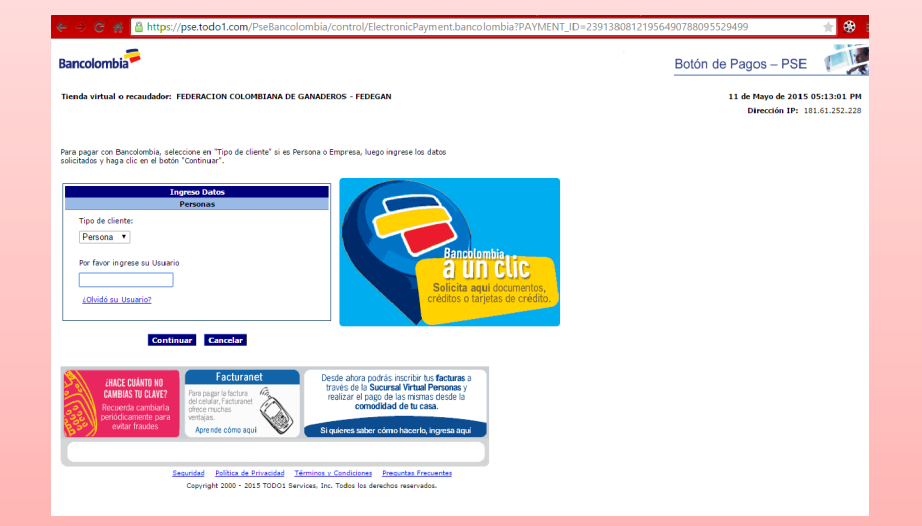

# FIN

COORDINACIÓN DE RECAUDOS Y CARTERA FEDEGAN – FONDO NACIONAL DEL GANADO